### 1. What are the pink circles with numbers in them?

The pink circles indicate how many regulated facilities are located in a given area of the map. The number inside the circle is the number of facilities. As the user zooms into a location, the circles breakup and new one are created showing the number of regulated facilities in the zoomed-in area. When the number in the circle is 10 or less, the user can click on the circle and a popup will show the names of the facilities. Clicking on a facility will bring up the facility profile. When the circles are small dots and do not have a number, it is an individual facility. The color of pink is used because it has a high contrast on all map backgrounds.

### 2. How do I search for a specific facility or a list of facilities?

Using the search box in the upper left of the window, there are two ways to search the portal.

- a. **Simple Search:** Enter any keywords to search on, using the enter key to start the search. The results of the search will be shown in the Results Tab and on the map. This search function uses "fuzzy search" technology and returns a set of facilities that match the provided keywords. This search looks at every piece of data in each facility record. The facilities are listed in a weighted order that measures how many times in each facility data set the keywords appear and how close the words in the facility data matches the keywords.
- b. Advanced Search: The small down arrow on the right side of the search box opens the advanced search function. The drop down has a set of fields that can be used singularly or in combination to create a more powerful search. Each of the fields is a "contains" field, not an exact match field. As an example, entering "California" into the Site Name field provides results for all facility site names that contain the word "California," which is thousands of facilities. Entering a city name in the Site City field will return all facilities in the city entered. Entering search words into several fields returns facilities that match all the specific selections. Use the enter key to start the search.

### 3. Where can I find more information about the Originating Data Systems?

The About tab on the top of the window takes you to a page with additional information about the portal. This includes links to each of the data systems that provide information to portal, system statistics, Frequently Asked Questions (FAQs), background information and a short video tour of the portal.

### 4. How do I see a map with individual pins for facilities?

When you zoom into a location, the pink circles eventually become individual pink dots representing individual facilities.

### 5. What is the CalEnviroScreen percentage?

This is a percentile score from the CalEPA CalEnviroScreen tool that measures cumulative environmental impact and population vulnerability in a specific area. The higher the percentage, the higher the environmental impact and vulnerability. For additional information, visit <u>http://oehha.ca.gov/calenviroscreen</u>.

#### 6. Is there a definition for all of the Regulatory Programs?

The list of Regulatory Programs and their descriptions are provided through the blue information bubbles, blue circles with an "i" in them, and below under <u>Regulatory Programs</u>.

# 7. How do I find out what agency oversees the Regulatory Program listed in the Profile?

In the site Profile, under Regulatory Programs, the detail includes links to each of the source systems and the source systems identify the regulatory agencies. The California Environmental Reporting System (CERS), managed by CalEPA, does not have public access and therefore does not have a link in the detail. This portal is the public access to that system.

- 8. Where can I get a description of the Evaluation Types? Below, under <u>Evaluation Types</u>.
- 9. How do I find the inspection, violation, and enforcement report documents? The portal does not contain the actual inspection, violation, and enforcement report documents. Each source data system has different kinds of information and documents. Use the links in the Regulatory Program detail to go to the facility in the source system to get more detail. The CERS system collects data from over 100 local agencies, but does not collect the actual inspection, violation, and enforcement report documents. Those documents are only available at the local regulatory agency. See the <u>Unified Program</u> <u>Home</u> page for more information.

### 10. Where can I get a description of the Enforcement Types? Below under Enforcement Types.

- 11. Where do I find whether a site is in compliance with state and federal requirements? Each environmental program has its own measure of compliance, so there is no single indicator whether a site is in compliance or not. The portal provides information and links that can be used to determine if a site is in compliance with each individual program's requirements. The Compliance tab contains inspection and violation information for the Unified Program (CERS), the DTSC Hazardous Waste Management program (EnviroStor), the State Water Board's Water Quality program (CIWQS), the State Water Board's storm water management program (SMARTS), and the Cal/OSHA inspection program. The State Water Board's cleanup reporting program (GeoTracker), the CalRecycle solid waste management program (SWIS), the federal air emission inventory system (EIS), and the federal permitted release reporting program (TRI) do not have inspection requirements.
  - a. CERS inspection and violation information include a date of inspection and violation and a date for return to compliance, if the site has returned to compliance. If a violation has not been cleared, it will not have a return to compliance date.
  - b. The EnviroStor CIWQS, SMARTS, and Cal/OSHA links in the Regulatory Program detail will take you to more detailed records for a site. These systems contain more information about the status of the site and may contain scanned documents related to the inspections and status.

### 12. What is a CUPA?

CUPA stands for Certified Unified Program Agency. Follow the link to the <u>Unified Program</u> <u>Home</u> page for more information. Several CUPAs also have local agencies that implement parts of the program under the CUPA oversight. These agencies are called Participating Agencies. The general term Unified Program Agency (UPA) refers to both.

#### 13. Where do I find a listing of all the terms used in this system?

Use the following links to each system: DTSC Envirostor: <u>http://www.envirostor.dtsc.ca.gov/public/EnviroStor%20Glossary.pdf</u> Water Board CIWQS: <u>http://www.waterboards.ca.gov/water\_issues/programs/ciwqs/glossary.shtml</u> Water Board GeoTracker: <u>http://www.waterboards.ca.gov/water\_issues/programs/gmp/data\_sources\_swrcb.shtml</u> Unified Program CERS: <u>http://cersapps.calepa.ca.gov/Public/DataRegistry</u> <u>CalRecycle SWIS:</u>

Within each facility report, there are links to the definitions of terms.

#### 14. Why don't I see anything on the Legend tab?

The Legend tab displays information about graphic Layers that are activated through the drop down in the upper right of the map.

#### 15. What does the "Show sites with no location" mean and do?

There are sites in the portal that do not have numerical addresses or have not been geolocated on the map. Selecting this will display the facilities in the Results list with the "not located" icon. These facilities will have a profile, but are not displayed on the map.

#### 16. What are NAICS and SIC Codes?

The North American Industry Classification System (NAICS) is the standard used by federal agencies in classifying business establishments for the purpose of collecting, analyzing, and publishing statistical data related to the U.S. business economy. NAICS was developed under the auspices of the Office of Management and Budget, and adopted in 1997 to replace the Standard Industrial Classification (SIC) system. For more information see: <u>http://www.census.gov/eos/www/naics/</u>.

#### 17. How do I report a problem or some incorrect information?

Use the About tab and follow the directions under "Report an Issue or Error."

#### 18. How can I export information about one facility?

If you zoom into a single facility on the map, all export functions will work for that one facility. You may also print information contained in the profile view using the printer icon in the upper right. The print function prints what is being viewed and does not expand all detail automatically. The facility explorer is not designed to export data one facility at a time from the profile page.

#### 06/10/2020

# 19.1 searched for a facility and it was not found, but I know it exists. Why wasn't it found?

The portal searches for facilities that are within the map area that you are viewing. If the map is zoomed into an area that does not contain the facility, it will not be found. Zoom out or go to Home and search again.

#### 20. What are Alternate IDs?

In the Profile page there is a listing of identifiers from each system that feeds information to the portal. These identifiers can be used in each of those systems to find additional detail. This additional detail can also be seen by using the Source System ID hot link to the originating system. The site ID is the portal ID. It is not used by any other system.

#### 21. What is the Site ID?

The Site ID is a unique numerical identifier assigned to each of the consolidated sites within the portal. It can be useful in a number of ways, such as when a user has exported information and wants to look at a specific site in the portal that is in an export. The Site ID provides a very fast way to go to a single site among the hundreds of thousands of sites in the portal.

#### 22. How often is the data updated in the portal?

The portal information is updated nightly from each of the host systems, except CERS. The CERS extract is very large and is updated weekly on Saturday at 3 AM PST so that the portal can input it at 4 AM PST.

#### 23. How much historical data is in the portal?

The portal does not store historical data. It only contains current data. Each host system has its own historical data guidelines. Some of the host systems have data going back to the 1980's while other systems only include the most current data. Please see the host system information for additional detail.

#### 24. Why is my location not detected on my iPhone or iPad?

By default, iOS devices like iPhone and iPad don't allow location discovery. To turn this feature on:

- 1. Go to Settings
- 2. Select Privacy
- 3. Select Location Services
- 4. Select Safari Websites
- 5. Select "While Using the App" instead of "Never"

# **Regulatory Programs**

| ORIGINATING<br>SYSTEM | REGULATORY<br>PROGRAM<br>SHORT TITLE          | REGULATORY PROGRAM DESCRIPTION                                                                                                    |
|-----------------------|-----------------------------------------------|----------------------------------------------------------------------------------------------------|
| CERS                  | Aboveground<br>Petroleum<br>Storage           | Facilities that store petroleum in aboveground storage tanks. Oversight by local agencies.                                                                                                    |
| CERS                  | Chemical<br>Storage<br>Facilities             | Facilities that store hazardous chemicals. Oversight by local agencies.                                                                                                    |
| CERS                  | Hazardous<br>Chemical<br>Management           | Extremely hazardous chemical release prevention and safety program regulated facilities. Oversight by local agencies.                                                                                                    |
| CERS                  | Hazardous<br>Waste<br>Generator               | Faclities that generate either federal or state regulated hazardous waste. Oversight by local agencies.                                                                                                    |
| CERS                  | Hazardous<br>Waste Onsite<br>Treatment        | Hazardous waste generators that treat waste onsite<br>under the hazardous waste regulatory program.<br>Oversight by local agencies.                                                                                                    |
| CERS                  | Household<br>Hazardous<br>Waste<br>Collection | Facilities that collect household hazardous waste.<br>Oversight by local agencies.                                                                                                    |
| CERS                  | RCRA LQ HW<br>Generator                       | Facilities that generate large quantities of federally regulated hazardous waste. Oversight by local agencies.                                                                                                    |
| CERS                  | Underground<br>Storage Tank                   | Facilities that store hazardous materials in<br>underground storage tanks. Oversight by local<br>agencies.                                                                                                    |
| CIWQS                 | Agriculture<br>Discharge                      | Water discharges from agricultural operations include irrigation runoff, flows from tile drains, and storm water runoff.                                                                                                    |
| CIWQS                 | Animal<br>Wastewater<br>Discharge             | Wastewater discharges and runoff from animal operations, such as dairies and fish hatcheries.                                                                                                    |
| CIWQS                 | Department Of<br>Defense                      | The State Water Boards partner with the Department of<br>Defense (DoD) through the Defense and State<br>Memorandum of Agreement (DSMOA) to oversee the<br>investigation and remediation of water quality issues at<br>military facilities. |

| ORIGINATING<br>SYSTEM | REGULATORY<br>PROGRAM<br>SHORT TITLE      | REGULATORY PROGRAM DESCRIPTION                                                                                                    |
|-----------------------|-------------------------------------------|----------------------------------------------------------------------------------------------------|
| CIWQS                 | Forestry &<br>Silviculture                | Discharges related to timber harvesting activities,<br>including felling, yarding, and hauling of trees; road<br>construction and reconstruction; watercourse crossing<br>construction, reconstruction, or removal; and herbicide<br>applications.                                                                                                    |
| CIWQS                 | Land Disposal                             | The Land Disposal program regulates of waste<br>discharge to land for treatment, storage and disposal in<br>waste management units. Waste management units<br>include waste piles, surface impoundments, and<br>landfills. California Code of Regulations (CCR) Title 23,<br>(Chapter 15) contains the regulatory requirements for<br>hazardous waste. CCR Title 23 also contains the<br>regulatory requirements for wastes other than<br>hazardous waste. These sites require orders issued by<br>the regional board. See<br><u>https://www.waterboards.ca.gov/water_issues/program</u><br><u>s/land_disposal/about.html</u> for more information. |
| CIWQS                 | NPDES<br>Wastewater and<br>Stormwater     | NPDES Permit Program controls water pollution by<br>regulating point sources, including stormwater that runs<br>off certain areas, that discharge pollutants into waters<br>of the United States.                                                                                                    |
| CIWQS                 | Sewager Spills                            | The Sanitary Sewer Overflow prevention program regulates sewage collection systems.                                                                                                    |
| CIWQS                 | Tanks & Ground<br>Water Clean Up          | Sites that discharge treated groundwater.                                                                                                    |
| CIWQS                 | Unregulated                               | A site of interest that is not operating under a regulatory mechanism issued by the State Water Board.                                                                                                    |
| CIWQS                 | Waste<br>Discharge<br>Requirements        | Activities or discharges that may impact waters of the<br>State that aren't more specifically classified in another<br>category. Generally these are wastewater discharges<br>to land such as by a food processing facility or a<br>domestic wastewater treatment plant, but there are<br>many other examples as well.                                                                                                    |
| CIWQS                 | Wetlands - Fill<br>and Dredge<br>Material | This program regulates discharges of fill and dredged<br>material under Clean Water Act Section 401 and the<br>Porter-Cologne Water Quality Control Act.                                                                                                    |

| ORIGINATING<br>SYSTEM | REGULATORY<br>PROGRAM<br>SHORT TITLE                   | REGULATORY PROGRAM DESCRIPTION                                                                                                    |
|-----------------------|--------------------------------------------------------|----------------------------------------------------------------------------------------------------|
| ENVSTORCLN            | Corrective<br>Action                                   | Sites that were required to obtain a permit or have<br>received a hazardous waste facility permit from the<br>Department of Toxic Substances Control or U.S. EPA<br>that have investigation or cleanup activities                                                                                                    |
| ENVSTORCLN            | School Cleanup                                         | Proposed and existing school sites that have<br>undergone remedial action by the Department of Toxic<br>Substances Control for hazardous materials<br>contamination.                                                                                                    |
| ENVSTORCLN            | School<br>Investigation                                | Proposed and existing school sites that are or have<br>been evaluated by the Department of Toxic<br>Substances Control for possible hazardous materials<br>contamination.                                                                                                    |
| ENVSTORCLN            | State Response                                         | Confirmed release sites where the Department of Toxic<br>Substances Control is involved in remediation, either in<br>a lead or oversight capacity. These confirmed release<br>sites are generally high-priority and high potential risk.                                                                                                    |
| ENVSTORHAZ            | Hazardous<br>Waste                                     | Department of Toxic Substances Control permitted or<br>closed hazardous waste facilities engaged in treatment,<br>storage, and/or disposal of hazardous wastes                                                                                                    |
| GEOTRACKER            | Cleanup<br>Program Site                                | Cleanup of any unauthorized release of hazardous<br>substances to the environment (exception of petroleum<br>hydrocarbons in a Underground Storage Tank Cleanup<br>site).                                                                                                    |
| GEOTRACKER            | Land Disposal<br>Site                                  | The Land Disposal sites include landfills, mines,<br>surface impoundments waste piles and land treatment<br>units. Federal Resource Conservation and Recovery<br>Act Subtitle D and the California Code of Regulations,<br>Title 23 contain the regulatory requirements for these<br>sites implemented through the issuance of waste<br>discharge requirements by the Regional Water Quality<br>Control Boards. |
| GEOTRACKER            | Leaking<br>Underground<br>Storage Tank<br>Cleanup Site | Cleanup of an unauthorized release of petroleum<br>hydrocarbons or petroleum surrogates, or byproducts<br>from a Leaking Underground Storage Tank Cleanup.<br>The cleanup is overseen by a local agency under the<br>Local Oversight Program.                                                                                                    |
| GEOTRACKER            | Military Cleanup<br>Site                               | Cleanup of an existing or former Department of<br>Defense used site with a unauthorized release of<br>hazardous substances.                                                                                                    |

| ORIGINATING<br>SYSTEM | REGULATORY<br>PROGRAM<br>SHORT TITLE            | REGULATORY PROGRAM DESCRIPTION                                                                                                    |
|-----------------------|-------------------------------------------------|----------------------------------------------------------------------------------------------------|
| GEOTRACKER            | Military<br>Privatized Site                     | Cleanup of a former Department of Defense used site<br>with unauthorized release of hazardous substances<br>that has been transferred to a public or private entity.<br>The public entity accepts further cleanup<br>responsibilities.                                                                                                    |
| GEOTRACKER            | Military<br>Underground<br>Storage Tank<br>Site | Cleanup of an existing or formerly used Department of<br>Defense site with an unauthorized release of petroleum<br>hydrocarbons, surrogates, or byproducts from a leaking<br>underground storage tank                                                                                                    |
| TRI                   | Toxic Release<br>Inventory                      | Toxic Release Inventory (TRI) tracks the management<br>of certain toxic chemicals that may pose a threat to<br>human health and the environment. Facilities must<br>report annually how much of each regulated chemical<br>is released to the environment and/or managed<br>through recycling, energy recovery and treatment. A<br>""release"" of a chemical for TRI means that it is<br>emitted to the air or water, or placed in some type of<br>land disposal.                                       |
| SWIS                  | Solid Waste and<br>Recycle Sites                | Information on solid waste facilities, operations, and<br>disposal sites throughout the state including the types<br>of facilities (landfills, transfer stations, material recovery<br>facilities, composting sites, transformation facilities,<br>waste tire sites, and closed disposal sites) and<br>information about location, owner, operator, facility<br>type, regulatory and operational status, authorized<br>waste types, local enforcement agency and inspection<br>and enforcement records. |
| SMARTS                | Construction<br>Storm Water                     | Inspection of permits for storm water runoff from rain and snowmelt events at construction sites.                                                                                                    |
| SMARTS                | Industrial Storm<br>Water                       | Inspection of permits for storm water runoff from rain and snowmelt events at industrial sites.                                                                                                    |
| Cal/OSHA              | Cal/OSHA<br>Inspections                         | Cal/OSHA conducts targeted inspections of employers<br>in high hazard industries with high rates of preventable<br>injuries and illnesses and workers' compensation<br>losses. They also inspect complaints of workplace<br>hazards filed by employees, employee representatives,<br>and others, reports of serious violations received from<br>law enforcement, and reports of accidents resulting in<br>serious injury or illness or death.                                                           |

| ORIGINATING<br>SYSTEM | REGULATORY<br>PROGRAM<br>SHORT TITLE  | REGULATORY PROGRAM DESCRIPTION                                                                                                    |
|-----------------------|---------------------------------------|----------------------------------------------------------------------------------------------------|
| EIS Air Sites         | Emission<br>Inventory<br>System (EIS) | EIS maintains an inventory of large stationary sources<br>and voluntarily-reported smaller sources of air point<br>pollution emitters. It contains information about facility<br>sites and their physical location, emission units,<br>emission processes, release points, control<br>approaches, and regulations. |

# 06/10/2020

# **Evaluation Types**

| ORIGINATING<br>SYSTEM | EVALUATION<br>TYPE                             | EVALUATION<br>DESCRIPTION                                                                                                    | EVALUATION<br>GENERAL TYPE          | EVALUATION GENERAL TYPE<br>DESCRIPTION                                                                                                    |
|-----------------------|------------------------------------------------|----------------------------------------------------------------------------------------------------|-------------------------------------|----------------------------------------------------------------------------------------------------|
| CERS                  | Routine done by local agency                   | Routine done by local<br>UPA                                                                                                    | Compliance Evaluation<br>Inspection | An inspection designed to determine compliance with legal requirements, which does not involve sampling.                                                                      |
| CERS                  | Other, not routine,<br>done by local<br>agency | Other, not routine,<br>done by UPA                                                                                                    | Other/Unknown                       | An inspection whose type cannot be determined or was not specified by the source system.                                                                                      |
| CIWQS                 | AGT SPCC<br>inspection                         | Historical inspection of<br>an above ground tank<br>site review of the site<br>spill prevention control<br>and counter measure<br>plan done by a<br>Regional Water Board.<br>The program was<br>moved to Fire Marshal<br>and UPAs in 2008 and<br>is now included in<br>CERS routine<br>inspections. | Compliance Evaluation<br>Inspection | An inspection designed to determine<br>compliance with legal requirements,<br>which does not involve sampling.                                                                |
| CIWQS                 | RWQCB Type A<br>compliance<br>inspection       | Comprehensive<br>inspection in which<br>samples are usually<br>taken (EPA Type S)                                                                                                    | Compliance Sampling<br>Inspection   | An inspection designed to determine<br>compliance with applicable statutes<br>and regulations, which involves<br>collection of physical samples of air,<br>water, waste, etc. |
| CIWQS                 | RWQCB Type B<br>compliance<br>inspection       | Routine inspection that<br>typically does not<br>include collecting<br>samples (EPA Type C)                                                                                                    | Compliance Evaluation<br>Inspection | An inspection designed to determine<br>compliance with legal requirements,<br>which does not involve sampling.                                                                |

| ORIGINATING<br>SYSTEM | EVALUATION<br>TYPE                         | EVALUATION<br>DESCRIPTION                                                                                                    | EVALUATION<br>GENERAL TYPE          | EVALUATION GENERAL TYPE<br>DESCRIPTION                                                                                     |
|-----------------------|--------------------------------------------|----------------------------------------------------------------------------------------------------|-------------------------------------|----------------------------------------------------------------------------------------------------|
| CIWQS                 | Complaint<br>Inspection                    | Inspection made in<br>response to a<br>complaint                                                                                         | Complaint Inspection                |                                                                                                    |
| CIWQS                 | Field Oversight                            | Inspection or site visit<br>to confirm clean-up<br>work is being<br>performed                                                            | Case Development<br>Inspection      | An inspection designed to collect specific information to support an ongoing or planned enforcement action.                |
| CIWQS                 | Follow-up<br>Inspection<br>(noncompliance) | Includes inspections<br>specifically made to<br>verify corrections of<br>non-compliance where<br>no enforcement has<br>been initiated    | Compliance Follow-up<br>Inspection  | A follow-up inspection designed to<br>determine compliance with legal<br>requirements, which does not involve<br>sampling. |
| CIWQS                 | Follow-up<br>inspection<br>(enforcement)   | Includes inspections<br>specifically made to<br>verify compliance with<br>enforcement mandates                                           | Compliance Follow-up<br>Inspection  | A follow-up inspection designed to<br>determine compliance with legal<br>requirements, which does not involve<br>sampling. |
| CIWQS                 | Miscellaneous<br>Inspection                | An inspection that<br>does not fall into any<br>other category                                                                           | Other/Unknown                       | An inspection whose type cannot be determined or was not specified by the source system.                                   |
| CIWQS                 | Municipal Storm<br>Sewer Audit             | An evaluation of a<br>Municipal Separate<br>Storm Sewer System<br>(MS4) program or<br>program component. It<br>must include a site visit | Compliance Evaluation<br>Inspection | An inspection designed to determine<br>compliance with legal requirements,<br>which does not involve sampling.             |

| ORIGINATING<br>SYSTEM | EVALUATION<br>TYPE                           | EVALUATION<br>DESCRIPTION                                                                                                    | EVALUATION<br>GENERAL TYPE          | EVALUATION GENERAL TYPE<br>DESCRIPTION                                                                               |
|-----------------------|----------------------------------------------|----------------------------------------------------------------------------------------------------|-------------------------------------|----------------------------------------------------------------------------------------------------|
| CIWQS                 | Notice of<br>Termination<br>Inspection       | Inspection performed<br>in response to the<br>submittal of a Notice of<br>Termination of<br>coverage for reporting<br>responsibility                       | Compliance Evaluation<br>Inspection | An inspection designed to determine<br>compliance with legal requirements,<br>which does not involve sampling.       |
| CIWQS                 | Pre-harvest<br>Inspection                    |                                                                                                    | Initial Site Inspection             | The initial onsite inspection to determine site suitability for requested activity.                                  |
| CIWQS                 | Pre-project Timber<br>Program Inspection     |                                                                                                    | Initial Site Inspection             | The initial onsite inspection to determine site suitability for requested activity.                                  |
| CIWQS                 | Prerequirement inspection                    | Inspection made to<br>gather information<br>relative to preparing,<br>modifying, or<br>rescinding<br>requirements                                          | Initial Site Inspection             | The initial onsite inspection to determine site suitability for requested activity.                                  |
| CIWQS                 | Pretreatment<br>compliance                   | An inspection of a<br>pretreatment program<br>that includes records<br>review and industrial<br>facility field inspections                                 | Compliance Evaluation<br>Inspection | An inspection designed to determine<br>compliance with legal requirements,<br>which does not involve sampling.       |
| ENVSTORHAZ            | DTSC Case<br>Development<br>Inspection (CDI) | This inspection type is<br>used to document an<br>inspection for the<br>purposes of obtaining<br>more evidence in<br>preparing an<br>enforcement case such | Case Development<br>Inspection      | An inspection designed to collect<br>specific information to support an<br>ongoing or planned enforcement<br>action. |

| ORIGINATING<br>SYSTEM | EVALUATION<br>TYPE                                | EVALUATION<br>DESCRIPTION                                                                                                    | EVALUATION<br>GENERAL TYPE          | EVALUATION GENERAL TYPE<br>DESCRIPTION                                                                         |
|-----------------------|---------------------------------------------------|----------------------------------------------------------------------------------------------------|-------------------------------------|----------------------------------------------------------------------------------------------------|
|                       |                                                   | as taking samples of air, water, or soil.                                                                                                    |                                     |                                                                                                    |
| ENVSTORHAZ            | DTSC Compliance<br>Evaluation<br>Inspection (CEI) | This type of inspection<br>is rigorous and checks<br>all aspects of a<br>facility's hazardous<br>waste operations for<br>compliance with all<br>applicable regulatory<br>requirements.       | Compliance Evaluation<br>Inspection | An inspection designed to determine<br>compliance with legal requirements,<br>which does not involve sampling. |
| ENVSTORHAZ            | DTSC Focused<br>Compliance<br>Inspection (FCI)    | This type of inspection<br>is similar to a CEI but<br>mainly focuses on a<br>specific regulated<br>activity such as:<br>Import/Export, TSD<br>Used Oil Recycler, or<br>Universal Waste Rule. | Compliance Evaluation<br>Inspection | An inspection designed to determine<br>compliance with legal requirements,<br>which does not involve sampling. |
| ENVSTORHAZ            | DTSC Financial<br>Records Review<br>(FRR)         | This is an in-office<br>review of financial<br>assurance documents<br>for facilities and sites.                                                                                              | Record Review                       | Review of various records to<br>determine the potential for a violation<br>on the part of a regulated entity.  |
| ENVSTORHAZ            | Facility Self-<br>Disclosure to DTSC<br>(FSD)     | This inspection type is<br>in response to a<br>selfdisclosure of<br>violations by a<br>regulated entity.                                                                                     | Self Reported                       | Self-audit or self-reported by the facility                                                                    |

| ORIGINATING<br>SYSTEM | EVALUATION<br>TYPE                                    | EVALUATION<br>DESCRIPTION                                                                                                    | EVALUATION<br>GENERAL TYPE          | EVALUATION GENERAL TYPE<br>DESCRIPTION                                                                                     |
|-----------------------|-------------------------------------------------------|----------------------------------------------------------------------------------------------------|-------------------------------------|----------------------------------------------------------------------------------------------------|
| ENVSTORHAZ            | DTSC Follow-up<br>Inspection (FUI)                    | This is a re-inspection<br>to verify compliance<br>with a previous issued<br>SOV.                                                                                                    | Compliance Follow-up<br>Inspection  | A follow-up inspection designed to<br>determine compliance with legal<br>requirements, which does not involve<br>sampling. |
| ENVSTORHAZ            | DTSC Groundwater<br>Monitoring<br>Evaluation (GME)    | This inspection type is<br>conducted in concert<br>with a geologist and<br>involves evaluation of<br>groundwater issues.                                                                                                    | Compliance Evaluation<br>Inspection | An inspection designed to determine<br>compliance with legal requirements,<br>which does not involve sampling.             |
| ENVSTORHAZ            | DTSC Non-financial<br>Record Review<br>(NRR)          | Review of various<br>records to determine<br>the potential for a<br>violation on the part of<br>a regulated entity.                                                                                                    | Record Review                       | Review of various records to<br>determine the potential for a violation<br>on the part of a regulated entity.              |
| ENVSTORHAZ            | DTSC Operation<br>and Maintenance<br>Inspection (OAM) | The Operation and<br>Maintenance<br>Inspection is a periodic<br>inspection of how well<br>a groundwater<br>monitoring system<br>continues to function<br>once it is considered<br>well designed. The<br>inspection focuses on<br>the condition of wells<br>and sampling devices.<br>Evaluation of well<br>recovery notes,<br>turbidity of water, total<br>depth, depth to water,<br>etc. are made and | Compliance Evaluation<br>Inspection | An inspection designed to determine<br>compliance with legal requirements,<br>which does not involve sampling.             |

| ORIGINATING |                                                                                                    | EVALUATION                                                                                                    | EVALUATION<br>GENERAL TYPE          | EVALUATION GENERAL TYPE                                                                                                    |
|-------------|----------------------------------------------------------------------------------------------------|----------------------------------------------------------------------------------------------------|-------------------------------------|----------------------------------------------------------------------------------------------------|
|             |                                                                                                    | compared to historic<br>data. Sampling devices<br>are tested and if<br>necessary pulled and<br>visually inspected. |                                     |                                                                                                    |
| SWIS        | Not Applicable.<br>SWIS inspection<br>and enforcement<br>information is found<br>through the Profile<br>page under the<br>Regulatory<br>Program link. |                                                                                                    |                                     |                                                                                                    |
| SMARTS      | Construction Storm<br>Water Compliance<br>Evaluation                                                                                                  | Evaluation of<br>compliance with the<br>construction permit<br>requirements                                        | Compliance Evaluation<br>Inspection | An inspection designed to determine compliance with legal requirements, which does not involve sampling.                                                                      |
| SMARTS      | Industrial Storm<br>Water Compliance<br>Sampling                                                                                                    | Evaluation of<br>compliance with the<br>industrial operating<br>permit requirements                                | Compliance Sampling<br>Inspection   | An inspection designed to determine<br>compliance with applicable statutes<br>and regulations, which involves<br>collection of physical samples of air,<br>water, waste, etc. |
| SMARTS      | Industrial Storm<br>Water Compliance<br>Evaluation                                                                                                    | Evaluation of<br>compliance with the<br>industrial operating<br>permit requirements                                | Compliance Evaluation<br>Inspection | An inspection designed to determine compliance with legal requirements, which does not involve sampling.                                                                      |
| SMARTS      | Industrial Storm<br>Water Complaint<br>Sampling                                                                                                    | Inspection made in<br>response to a<br>complaint                                                                   | Complaint Inspection                |                                                                                                    |

# 06/10/2020

| ORIGINATING<br>SYSTEM | EVALUATION<br>TYPE                                                                                           | EVALUATION<br>DESCRIPTION                                                                   | EVALUATION<br>GENERAL TYPE          | EVALUATION GENERAL TYPE<br>DESCRIPTION                                                                                     |
|-----------------------|----------------------------------------------------------------------------------------------------|---------------------------------------------------------------------------------------------|-------------------------------------|----------------------------------------------------------------------------------------------------|
| SMARTS                | Industrial Storm<br>Water Enforcement<br>Follow-up                                                           | Follow-up inspection                                                                        | Compliance Follow-up<br>Inspection  | A follow-up inspection designed to<br>determine compliance with legal<br>requirements, which does not involve<br>sampling. |
| SMARTS                | Industrial Storm<br>Water Initial<br>Inspection                                                              | Initial evaluation of<br>compliance with the<br>industrial operating<br>permit requirements | Compliance Evaluation<br>Inspection | An inspection designed to determine compliance with legal requirements                                                     |
| Cal/OSHA              | Cal/OSHA<br>Inspection                                                                                       |                                                                                             | Compliance Evaluation<br>Inspection | An inspection designed to determine compliance with legal requirements                                                     |
| EIS Air Sites         | Not Applicable.<br>This data is<br>reported by the<br>facility to meet state<br>and federal<br>requirements. |                                                                                             |                                     |                                                                                                    |

# **Enforcement Actions**

| ORIGINATING | ENFORCEMENT           | ENFORCEMENT           | ENFORCEMENT          | ENFORCEMENT ACTION             |
|-------------|-----------------------|-----------------------|----------------------|--------------------------------|
| SYSTEM      | ACTION TYPE           | ACTION                | ACTION GENERAL       | GENERAL TYPE                   |
|             |                       | DESCRIPTION           | TYPE                 | DESCRIPTION                    |
| CERS        | Notice of Violation   | Notice of Violation   | Notice of Violation  | A written documentation that   |
|             | (Unified Program)     | Issued by the         |                      | informs a business of non-     |
|             |                       | Inspector at the Time |                      | compliance and establishes a   |
|             |                       | of Inspection         |                      | date by which the non-         |
|             |                       |                       |                      | compliance is to be corrected. |
| CERS        | AEO - Local Ordinance | Administrative        | Administrative Order | Administrative enforcement     |
|             |                       | Enforcement Order     |                      | allows a UPA to pursue an      |
|             |                       |                       |                      | action independent of an       |

| ORIGINATING | ENFORCEMENT                                    | ENFORCEMENT                                                                    | ENFORCEMENT          | ENFORCEMENT ACTION                                                                                                    |
|-------------|------------------------------------------------|--------------------------------------------------------------------------------|----------------------|----------------------------------------------------------------------------------------------------|
| SYSTEM      | ACTION TYPE                                    | ACTION                                                                         | ACTION GENERAL       | GENERAL TYPE                                                                                                    |
|             |                                                | DESCRIPTION                                                                    | TYPE                 | DESCRIPTION                                                                                                    |
|             |                                                | Based on Local<br>Ordinance                                                    |                      | outside prosecutorial agency.<br>The UPA determines an<br>appropriate penalty based on<br>the circumstances of the<br>violation and the violator, and<br>statutory or regulatory penalty<br>criteria.                                                                                        |
| CERS        | AEO - Unified Program                          | Administrative<br>Enforcement Order<br>Based on the Unified<br>Program Statute | Administrative Order | Administrative enforcement<br>allows a UPA to pursue an<br>action independent of an<br>outside prosecutorial agency.<br>The UPA determines an<br>appropriate penalty based on<br>the circumstances of the<br>violation and the violator, and<br>statutory or regulatory penalty<br>criteria. |
| CERS        | Referral to State Attorney<br>General          | Referral to State<br>Attorney General                                          | Closed or Referred   | Usually closed by referring to<br>another regulatory agency for<br>further follow-up action or<br>closed due to lack of jurisdiction<br>or sufficient evidence.                                                                                                    |
| CERS        | Referral to District<br>Attorney               | Referral to District<br>Attorney                                               | Closed or Referred   | Usually closed by referring to<br>another regulatory agency for<br>further follow-up action or<br>closed due to lack of jurisdiction<br>or sufficient evidence.                                                                                                    |
| CERS        | Referral to County<br>Council or City Attorney | Referral to County<br>Council or City<br>Attorney                              | Closed or Referred   | Usually closed by referring to<br>another regulatory agency for<br>further follow-up action or                                                                                                    |

| ORIGINATING<br>SYSTEM | ENFORCEMENT<br>ACTION TYPE                 | ENFORCEMENT<br>ACTION<br>DESCRIPTION                            | ENFORCEMENT<br>ACTION GENERAL | ENFORCEMENT ACTION<br>GENERAL TYPE<br>DESCRIPTION                                                                                                    |
|-----------------------|--------------------------------------------|-----------------------------------------------------------------|-------------------------------|----------------------------------------------------------------------------------------------------|
|                       |                                            |                                                                 |                               | closed due to lack of jurisdiction or sufficient evidence.                                                                                                    |
| CERS                  | Referral to US Attorney                    | Referral to US<br>Attorney                                      | Closed or Referred            | Usually closed by referring to<br>another regulatory agency for<br>further follow-up action or<br>closed due to lack of jurisdiction<br>or sufficient evidence. |
| CERS                  | Referral to State Agency                   | Referral to State<br>Agency                                     | Closed or Referred            | Usually closed by referring to<br>another regulatory agency for<br>further follow-up action or<br>closed due to lack of jurisdiction<br>or sufficient evidence. |
| CERS                  | Referral to Federal<br>Agency              | Referral to Federal<br>Agency                                   | Closed or Referred            | Usually closed by referring to<br>another regulatory agency for<br>further follow-up action or<br>closed due to lack of jurisdiction<br>or sufficient evidence. |
| CERS                  | Referral to Other                          | Referral to Other                                               | Closed or Referred            | Usually closed by referring to<br>another regulatory agency for<br>further follow-up action or<br>closed due to lack of jurisdiction<br>or sufficient evidence. |
| CIWQS                 | Administrative<br>Enforcement with Penalty | Administrative<br>Enforcement with Civil<br>Liability (Penalty) | Unknown General<br>Type       |                                                                                                    |
| CIWQS                 | Cease and Desist Order                     | Cease and Desist<br>Order                                       | Unknown General<br>Type       |                                                                                                    |
| CIWQS                 | Clean-up and Abatement<br>Order            | Clean-up and<br>Abatement Order                                 | Unknown General<br>Type       |                                                                                                    |

| ORIGINATING<br>SYSTEM | ENFORCEMENT<br>ACTION TYPE | ENFORCEMENT<br>ACTION  | ENFORCEMENT<br>ACTION GENERAL | ENFORCEMENT ACTION<br>GENERAL TYPE |
|-----------------------|----------------------------|------------------------|-------------------------------|------------------------------------|
|                       |                            | DESCRIPTION            | ТҮРЕ                          | DESCRIPTION                        |
| CIWQS                 | Compliance Order with a    | Order to Comply that   | Unknown General               |                                    |
|                       | Schedule                   | Includes a Schedule    | Туре                          |                                    |
|                       |                            | for Compliance         |                               |                                    |
| CIWQS                 | Expedited Payment Letter   | Expedited Payment      | Unknown General               |                                    |
|                       |                            | Letter where the       | Туре                          |                                    |
|                       |                            | Discharger             |                               |                                    |
|                       |                            | Acknowledges           |                               |                                    |
|                       |                            | Violations             |                               |                                    |
| CIWQS                 | Formal Refer to Attorney   | Formal Refer to        | Unknown General               |                                    |
|                       | Gen                        | Attorney Gen           | Туре                          |                                    |
| CIWQS                 | Enforcement Letter         | Enforcement Letter     | Unknown General               |                                    |
|                       | (Formal)                   | Citing Violations and  | Туре                          |                                    |
|                       | · · · ·                    | with Required Actions  |                               |                                    |
|                       |                            | (Formal)               |                               |                                    |
| CIWQS                 | Notice to Comply (Minor    | Notice to Comply for   | Unknown General               |                                    |
|                       | Violations)                | Minor Violations       | Туре                          |                                    |
| CIWQS                 | Notice of Violation        | Notice of Violation    | Notice of Violation           | A written notification that        |
|                       | (Water)                    | Letter (Informal)      |                               | documents and communicates         |
|                       |                            |                        |                               | violations observed during an      |
|                       |                            |                        |                               | inspection to the business or      |
|                       |                            |                        |                               | site inspected.                    |
| CIWQS                 | Oral Communication         | Oral Communication     | Unknown General               |                                    |
|                       |                            |                        | Туре                          |                                    |
| CIWQS                 | Referral to District       | Referral to District   | Unknown General               |                                    |
|                       | Attorney                   | Attorney               | Туре                          |                                    |
| CIWQS                 | Referral to Other Agency   | Referral to Other      | Unknown General               |                                    |
|                       |                            | Agency                 | Туре                          |                                    |
| CIWQS                 | Referral to Task Force     | Referral to Task Force | Unknown General               |                                    |
|                       |                            |                        | Туре                          |                                    |

| ORIGINATING<br>SYSTEM | ENFORCEMENT<br>ACTION TYPE                                  | ENFORCEMENT<br>ACTION<br>DESCRIPTION                           | ENFORCEMENT<br>ACTION GENERAL<br>TYPE | ENFORCEMENT ACTION<br>GENERAL TYPE<br>DESCRIPTION                                                                                                    |
|-----------------------|-------------------------------------------------------------|----------------------------------------------------------------|---------------------------------------|----------------------------------------------------------------------------------------------------|
| CIWQS                 | Referral to US EPA                                          | Referral to US EPA                                             | Unknown General<br>Type               |                                                                                                    |
| CIWQS                 | Settlement - Court Order                                    | Settlement - Court<br>Order                                    | Unknown General<br>Type               |                                                                                                    |
| CIWQS                 | Staff Enforcement Letter<br>(Informal)                      | Staff Enforcement<br>Letter (Informal)                         | Letter of Violation                   | A letter sent to a regulated<br>entity, initiating the enforcement<br>process by informing the entity<br>of violation(s) of applicable law,<br>and requesting that the<br>regulated entity take action to<br>come into compliance, with the<br>expectation of further follow-up<br>action by the regulatory agency. |
| CIWQS                 | Stipulated Penalty                                          | Stipulated Penalty                                             | Unknown General<br>Type               |                                                                                                    |
| CIWQS                 | Third Party Action                                          | Third Party Action                                             | Unknown General<br>Type               |                                                                                                    |
| CIWQS                 | Time Schedule Order                                         | Time Schedule Order                                            | Unknown General<br>Type               |                                                                                                    |
| CIWQS                 | Waste Discharge<br>Requirements                             | Waste Discharge<br>Requirements                                | Unknown General<br>Type               |                                                                                                    |
| ENVSTORHAZ            | Criminal Conviction                                         | Criminal Conviction                                            | Unknown General<br>Type               |                                                                                                    |
| ENVSTORHAZ            | Federal Consent Order<br>with Enforcement and<br>Settlement | Federal Consent<br>Order with<br>Enforcement and<br>Settlement | Consent Agreement<br>and Final Order  |                                                                                                    |
| ENVSTORHAZ            | Federal Consent Order<br>for Multiple Sites                 | Federal Consent<br>Order for Multiple<br>Sites                 | Consent Agreement<br>and Final Order  |                                                                                                    |

| ORIGINATING<br>SYSTEM | ENFORCEMENT<br>ACTION TYPE                    | ENFORCEMENT<br>ACTION<br>DESCRIPTION          | ENFORCEMENT<br>ACTION GENERAL<br>TYPE | ENFORCEMENT ACTION<br>GENERAL TYPE<br>DESCRIPTION                                     |
|-----------------------|-----------------------------------------------|-----------------------------------------------|---------------------------------------|---------------------------------------------------------------------------------------|
| ENVSTORHAZ            | Enforcement Dismissed                         | Enforcement<br>Dismissed                      | Enforcement Action                    |                                                                                       |
| ENVSTORHAZ            | Enforcement Order<br>Issued                   | Enforcement Order<br>Issued                   | Unknown General<br>Type               |                                                                                       |
| ENVSTORHAZ            | Final Administrative<br>Settlement            | Final Administrative<br>Settlement            | Unknown General<br>Type               |                                                                                       |
| ENVSTORHAZ            | Final Civil / Judicial<br>Action              | Final Civil / Judicial<br>Action              | Unknown General<br>Type               |                                                                                       |
| ENVSTORHAZ            | Initial Civil Filing with<br>Attorney General | Initial Civil Filing with<br>Attorney General | Unknown General<br>Type               |                                                                                       |
| ENVSTORHAZ            | Injunctive Relief                             | Injunctive Relief                             | Unknown General<br>Type               |                                                                                       |
| ENVSTORHAZ            | Imminent/Substantial<br>Endangerment Order    | Imminent/Substantial<br>Endangerment Order    | Unknown General<br>Type               |                                                                                       |
| SWIS                  | Solid Waste Program<br>Enforcement            | Notice of Non-<br>Compliance                  | Unknown General<br>Type               | Detail may be found through the<br>Profile page under the<br>Regulatory Program link. |
| SMARTS                | Construction Storm Water<br>Enforcement       | Notice of Non-<br>Compliance                  | Unknown General<br>Type               | Detail may be found through the<br>Profile page under the<br>Regulatory Program link. |
| SMARTS                | Industrial Storm Water<br>Enforcement         | Notice of Non-<br>Compliance                  | Unknown General<br>Type               | Detail may be found through the<br>Profile page under the<br>Regulatory Program link. |
| Cal/OSHA              | Cal/OSHA Enforcement                          | Notice of Non-<br>Compliance                  | Unknown General<br>Type               | Detail may be found through the<br>Profile page under the<br>Regulatory Program link. |
| EIS Air Sites         | Not Applicable.                               |                                               |                                       |                                                                                       |